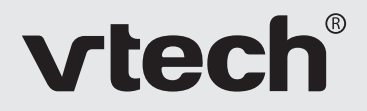

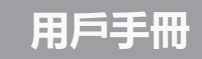

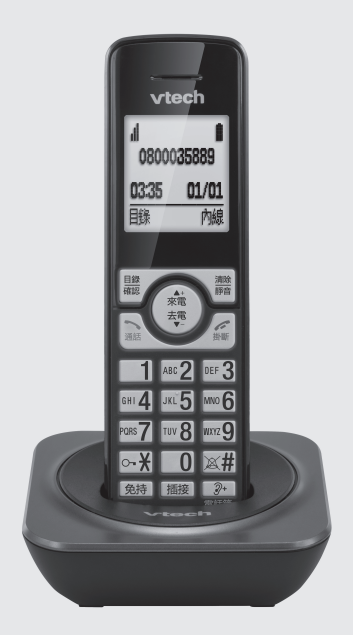

## 型號: MS1100 TW

# 1. 重要安全說明

使用電話時要遵守基本安全預防措施,以免起火、觸電和受傷:

- 1. 閱讀並理解全部說明。
- 2. 遵從產品標籤上的警告和說明。
- 3. 清潔前,先切斷本產品的電源,再使用濕布擦拭,請勿使用液體或噴霧清潔劑。
- 4. 勿在潮濕地方(如浴缸、廚房洗滌槽或游泳池)使用本產品。
- 5. 勿令電話曝露在日光直射或極冷的環境下。勿把電話放置在靠近熱源之處 , 例如 散熱器、電鍋等。
- 6. 勿令電源插座和拖板的電力負荷過重,以免起火或觸電。
- 7. 出現以下情況時,應切斷電源,并尋求偉易達的幫助:
  - 電源或插頭損壞或磨損。
  - 遵照說明書操作,產品仍不能正常運作。
  - 產品摔落,外殼損毀。
  - 產品性能出現明顯變化。
- 8. 避免在雷暴中使用電話(無線類型除外),因為會有雷擊的可能。
- 9. 切勿在煤氣洩漏的地方使用電話。
- 10. 只使用隨產品供應的鎳氫 (NiMH) 電池!子機的操作時長只適用於指定的電 池電量。
- 11. 使用其他類型的電池或非充電池/一次電池可能帶來危險,或造成干擾及/或產品 損壞。因未使用合適電池而造成的產品損壞,製造商概不負責。
- 12. 切勿使用第三方充電器,這或會損壞電池。
- 13. 安裝電池時要正確放置。
- 14. 切勿把電池放置在太陽直射或火源等強度熱力之地方或浸於水中。

### 處理警告

- 1. 當產品上貼有右圖,表示此產品受制於European Directive 2002/96/EC 報廢電子電器設備指令。
- 所有電子電器產品 / 電池需從一般廢棄物中分開,經由政府或有關 當局指定的收集設施處理。

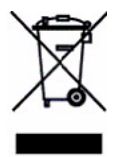

正確處理舊裝置 / 電池有助減少對環境和人類健康的潛在負面影響。

有關更多處理舊裝置/電池的詳情,請聯繫你所在地區的辦公室,垃圾處理服務或購 買產品的商店。

如對本產品有疑問,或安裝、操作時遇到困難,請聯繫我們的客戶服務中心。

# 2. 電話安裝

## 2.1 包裝組件

本產品包括以下組件:

- 子機一部
- 主機一部
- 主機電源變壓器一個
- 電話線一條
- AAA 鎳氫(NiMH)充電電池兩顆
- 用戶手冊
- 保證書

## 2.2 連接主機

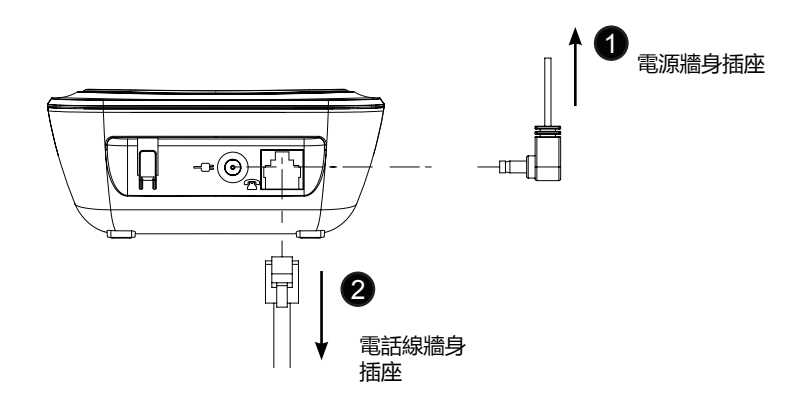

## 2.3 子機電池安裝和充電

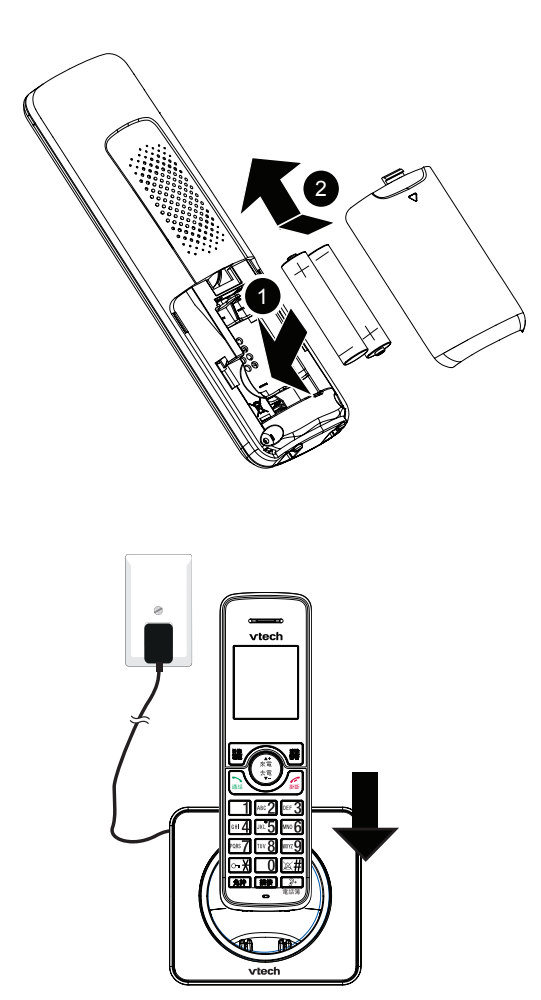

# 3. 開始了解你的電話

3.1 子機概覽

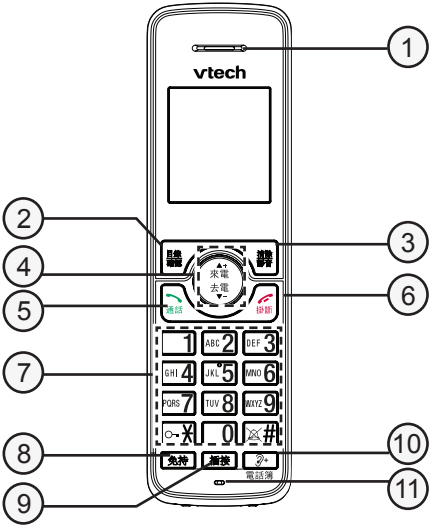

- 1. 聽筒
- 2. 目錄/確認
- 3. 清除/靜音
- 4. 方向鍵
  - 來電 向上 / 來電清單 / 音量增加
  - <sup>去電</sup> 向下 / 去電清單 / 音量減弱
- 5. 通話
- 6. 掛斷 / 取消 / 返回
- 7. 按鍵、∽- ¥、≍井
- 8. 免持
- 9. 插接
- 10. 🖓 + 増音

- 通話期間,按下增加通話音量及清晰度。連續按下▲可調高增音音量到 6階至8階。

11. 麥克風

## 3.2 目錄結構

開啟子機時,在待機狀態下:

- 1. 按 🌺 進入主目錄。
- 2. 按 <sup>★</sup>/<sub>來電</sub> / <sup>去電</sup> 移動到已有的選擇。
- 3. 按 🎎 選擇一個目錄或者按 🧱 返回上一層螢幕,或者長按 🇱 返回待機模式。

| 電話簿               | 來電過濾 | 鬧鐘   | 聲音   |
|-------------------|------|------|------|
| 所有電話              | 黑名單  | 鬧鐘 1 | 鈴聲設定 |
| VIP               | 設定   | 鬧鐘 2 | 提示音  |
| 在一個已選的電           |      | 鬧鐘 3 |      |
| 話簿記錄下:            |      | 鬧鐘 4 |      |
| 撥打號碼              |      | 鬧鐘 5 |      |
| 增至VIP /<br>從VIP移除 |      |      |      |
| 查詢記錄              |      |      |      |
| 編輯記錄              |      |      |      |
| 删除記錄              |      |      |      |
| 全部删除              |      |      |      |
| 用量                |      |      |      |
| 快速撥號              |      |      |      |
|                   |      |      |      |
|                   |      |      |      |

| 設定    |
|-------|
| 日期及時間 |
| 子機    |
| 主機    |
|       |
|       |
|       |
|       |
|       |

## 3.3 子機螢幕的顯示圖形及符號

此螢幕會提供有關電話當前狀態的資訊。

| 顯示圖形 | 圖形狀態有:持續亮著、閃爍或消失。       |
|------|-------------------------|
|      | 較多訊號格表示接收訊號較強。          |
| i ii | 較少訊號格表示接收訊號較弱。          |
|      |                         |
| C    | 持續亮著表示通話進行中。            |
| X    | 持續亮著表示來電鈴聲已關閉。          |
| ٤    | 持續亮著表示鬧鐘已設置。            |
|      | 鬧鐘設置時間到時閃爍。             |
| 8    | 持續亮著表示鍵盤已鎖定。            |
|      | 持續亮著表示電池已完全充滿電量。        |
|      | 電量圖標轉動表示電池充電中。          |
| Ū    | 電池電量低時閃爍‧表示需要充電。        |
|      | 持續亮著表示有尚未接之新來電。         |
| Û    | 持續亮著表示有尚未聽取之新語音信息。      |
| •>   | 持續亮著表示免持通話已開啟。          |
| V    | 持續亮著表示手機增音功能已啟用。        |
| 0    | 持續亮著表示來電過濾之過濾模式設定為一直開啟。 |

# 4. 開始使用你的電話

#### 4.1 開啟/關閉子機

長按 🕌.

• 關閉子機時, 螢幕顯示 關掉子機?。按 🌺 確認。

### 4.2 撥打電話

按入電話號碼。按下 🚠 / 免持。

#### 4.3 接聽來電

按下 🚠 / 免持。

-或-

如**自動接聽**(參閱章節 **6.5.2** ) 設定為 **開啟:** 拿起子機。

### 4.4 調節通話音量

通話期間,按下▲/▼把音量調節到1階至5階。

### 4.5 音量增音

通話期間,如音量已調節到5階,而你希望再度增高音量,你可以按下》+增加通話音量及清晰度。

連續按下▲ 可調高增音音量到 6 階 至 8 階。

#### 4.6 結束通話

按下 🚛

-或-

將子機放回主機上。

### 4.7 開啟/關閉子機鈴聲

長按#ጃ。

### 4.8 開啟/關閉鍵盤鎖

長按**₩**∽.

## 4.9 去電

- 4.9.1 重撥去電清單中的電話號碼
- 1. 按下 <sup>去電</sup>。
- 2. ▲/▼ → (所需之記錄)。
- 3. 按下 🔪 / 🕨。

#### 注意

如清單内沒有號碼,螢幕顯示"列表空白"。

- 4.9.2 儲存去電號碼到電話簿
- 1. 按下 去電。
- 2. ▲/▼ → (所需之記錄)。
- 3. 按下 🌺 → ▲/▼ → 儲存號碼。
- 4. 按下 🌺 → 輸入名稱。
- 5. 按下 🎇 → 輸入電話號碼。
- 6. 按下 \ → ▲/▼ (所需之鈴聲)。
- 7. 按下 驣。

#### 4.9.3 刪除去電號碼

- 按下 <sup>去電</sup>、
- 2. ▲/▼ → (所需之記錄)。
- 3. 按下 🌺 → ▲/▼ → 删除記錄。
- 4. 按下 豔。
- 5. 按下 鸓。
- 4.9.4 删除全部去電號碼
- 1. 按下 <sup>去電</sup>。
- 2. 按下 \$\$ → ▲/▼ → 全部删除。
- 3. 按下 5.
- 4. 按下 鸓。

## 5. 電話簿

- 5.1 儲存號碼至電話簿記錄
- 1. 按下 🏙 → 電話簿。
- 2. 按下 🌺 → 所有電話。

#### 注意

如清單內沒有號碼,螢幕顯示"列表空白"。

- 3. 按下 🎇 → ▲/▼ → <新增>。
- 4. 按下 🏙 → 輸入名稱。
- 5. 按下 🇱 → 輸入電話號碼。
- 6. 按下 🎇 → ▲/▼ (所需之鈴聲)。
- 7. 按下 齈。
- 5.2 撥打電話簿記錄
- 1. 按下 🎎 → 電話簿。
- 2. 按下 5 → 所有電話。
- 3. 按下 \ → ▲/▼ → (所需之記錄)。
- 4. 按下 🚠 / 免持 撥打。
- 5.3 編輯電話簿記錄
- 1. 按下 🎎 → 電話簿。
- 2. 按下 🧱 → 所有電話。
- 3. 按下 🌺 → (所需之記錄)。
- 4. 按下 🌺 → ▲/▼ → 編輯記錄。
- 5. 按下 🎇 → 編輯名稱。
- 6. 按下 🌺 → 輸入電話號碼。
- 7. 按下 🎇 → ▲/▼ (所需之鈴聲)。
- 8. 按下 齈。

- 5.4 刪除電話簿記錄
- 1. 按下 🏙 → 電話簿。
- 2. 按下 🎇 → 所有電話。
- 3. 按下 \ → ▲/▼ → (所需之記錄)。
- 4. 按下 🌺 → ▲/▼ → 删除記錄。
- 5. 按下 5. 。
- 6. 按下 鸓。
- 5.5 全部删除電話簿記錄
- 1. 按下 🌺 → 電話簿。
- 2. 按下 🌺 → 所有電話。
- 3. 按下 \ → ▲/▼ → 全部删除。
- 4. 按下 鸓。
- 5. 按下 🌺。
- 5.6 查詢電話簿用量
- 1. 按下 🏙 → 電話簿。
- 2. 按下 🎎 → 所有電話。
- 3. 按下 \ → ▲/▼ → 用量。
- 4. 按下 驣。
- 5. 按下 些。
- 5.7 增加電話簿記錄至VIP清單
- 1. 按下 🌺 → 電話簿。
- 2. 按下 5 → 所有電話。
- 3. 按下 🌺 → (所需之記錄)。
- 4. 按下 **畿** → ▲/▼ → 增至VIP。
- 5. 按下 😹。

### 5.8 儲存電話簿記錄至快速撥號鍵

- 1. 按下 🎎 → 電話簿。
- 2. 按下 🎇 → 所有電話。
- 3. 按下 🎎 → ▲/▼ → 快速撥號。
- 4. 按下 🌺 → ▲/▼ → (按鍵 2 按鍵 9)。
- 5. 按下 🎎 → (所需之電話簿記錄)。
- 6. 按下 🌺 。

### 5.9 撥打快速撥號記錄

 待機狀態下,長按快速撥號鍵(按鍵 2 - 按鍵 9)撥打已儲存於快速撥號記錄的 電話號碼。

## 6. 電話設定

- 6.1 鬧鐘
- 6.1.1 開啟/關閉鬧鐘
- 1. 按下 🌺 → ▲/▼ → 鬧鐘。
- 2. 按下 🎇 → ▲/▼ → (所需之鬧鐘)。
- 3. 按下 \ → ▲/▼ → 開關。
- 4. 按下 🎇 → ▲/▼ → 開啟 / 關閉。
- 5. 按下 齈。
- 6.1.2 設定鬧鐘時間
- 1. 按下 \ → ▲/▼ → 開鐘。
- 2. 按下 🎇 → ▲/▼ → (所需之鬧鐘)。
- 3. 按下 🎇 → ▲/▼ → 時間。
- 4. 按下 🇱 → 輸入時間。
- 5. 按下 🎎 → **一次 / 每天 / 週一至週五 / 週一至週六 / 週六至週日**。
- 6. 按下 🎎 → ▲/▼ → 貪睡開啟 / 貪睡關閉。
- 6.1.3 設定鬧鐘曲調
- 1. 按下 🎇 → ▲/▼ → 鬧鐘。
- 2. 按下 🎇 → ▲/▼ → (所需之鬧鐘)。
- 3. 按下 🇱 → ▲/▼ → 曲調。
- 4. 按下 \ → ▲/▼ → (所需之鈴聲)。
- 5. 按下 齈。

## 6.2 聲音

- 6.2.1 設定内線來電鈴聲曲調
- 1. 按下 \ → ▲/▼ → 聲音。
- 2. 按下 🧱 → ▲/▼ → 鈴聲設定。
- 3. 按下 \ → ▲/▼ → 内線來電。
- 4. 按下 🎇 → ▲/▼ → (所需之鈴聲曲調)。
- 5. 按下 44。
- 6.2.2 設定外線來電鈴聲曲調
- 1. 按下 2 → ▲/▼ → 聲音。
- 2. 按下 些 → ▲/▼ → 鈴聲設定。
- 3. 按下 🌺 → ▲/▼ → 外線鈴聲。
- 4. 按下 🌺 → ▲/▼ → (所需之鈴聲曲調)。
- 5. 按下 齈。

6.2.3 設定鈴聲音量

- 1. 按下 🎇 → ▲/▼ → 聲音。
- 2. 按下 🇱 → ▲/▼ → 鈴聲設定。
- 3. 按下 \ → ▲/▼ → 音量。
- 4. 按下 \ → ▲/▼ → (所需之音量)。
- 5. 按下 齈。

6.2.4 設定提示音
1. 按下 議 → ▲/▼ → 聲音。
2. 按下 議 → ▲/▼ → 提示音。
3. 按下 議 → ▲/▼ → 按鍵音 / 確定音 / 低電量 / 沒有涵蓋。
4. 按下 議 → ▲/▼ → 開啟 / 關閉。

5. 按下 齈。

## 6.3 時間及時間設定

- 6.3.1 設定時間格式
- 1. 按下 龘 → ▲/▼ → 設定。
- 2. 按下 些 → 日期及時間。
- 3. 按下 5 → 時間格式。
- 4. 按下 議 → ▲/▼ → 12小時制 / 24小時制。
- 6.3.2 設定時間/日期
- 1. 按下 🌺 → ▲/▼ → 設定。
- 2. 按下 🧱 → 日期及時間。
- 3. 按下 🎇 → ▲/▼ → 設時間/日期。
- 4. 按下 🎇 → 輸入時間。
- 5. 按下 🌺 → 輸入日期。
- 6. 按下 鸓。

#### 6.4 子機設定

#### 6.4.1 選擇主機

如你購買了多於一部MS1100主機,你可以選擇把子機連接到所需的主機上。

- 1. 按下 🌺 → ▲/▼ → 設定。
- 2. 按下 \ → ▲/▼ → 子機。
- 3. 按下 🎎 → 選擇主機。
- 4. 按下 🎇 → ▲/▼ → (所需之主機)。
- 5. 按下 鸓。

6.4.2 設定語言
1. 按下 議 → ▲/▼ → 設定。
2. 按下 議 → ▲/▼ → 子機。
3. 按下 議 → ▲/▼ → 語言。
4. 按下 議 → ▲/▼ → (所需之語言)。
5. 按下 ಟ。

#### 6.4.3 設定自動接聽

如自動接聽設定為開啟,來電時只需拿起子機即可接聽。

按下 號 → ▲/▼ → 設定。
 按下 號 → ▲/▼ → 子機。
 按下 號 → ▲/▼ → 自動接聽。
 按下 號 → ▲/▼ → 開啟 / 關閉。
 按下 號 。

#### 6.4.4 設定子機名稱

- 1. 按下 🎇 → ▲/▼ → 設定。
- 2. 按下 🌺 → 子機。
- 3. 按下 🧱 → ▲/▼ → 子機名稱。
- 4. 按下 🌺 → 編輯名稱。
- 5. 按下 齈。

#### 6.4.5 取消註冊子機

- 1. 按下 \ → ▲/▼ → 設定。
- 2. 按下 \ → ▲/▼ → 子機。
- 3. 按下 🌺 → ▲/▼ → 取消註冊。
- 4. 按下 

   → 螢幕顯示 取消註冊?。
- 5. 按下 5.

- 6.4.6 重設子機到預設設定
- 1. 按下 \ → ▲/▼ → 設定。
- 2. 按下 🗱 → ▲/▼ → 子機。
- 3. 按下 \$\$ → ▲/▼ → 重設子機。
- 4. 按下 🎇 → 輸入PIN碼 (預設為: 0000)。
- 5. 按下 🌺。
- 6. 按下 鸓。

#### 6.5 主機設定

- 6.5.1 設定插接時間
- 1. 按下 🎇 → ▲/▼ → 設定。
- 2. 按下 龘 → ▲/▼ → 主機。
- 3. 按下 🏙 → 插接時間。
- 4. 按下 \ → ▲/▼ → 短 / 中 / 長。
- 5. 按下 5.

#### 6.5.2 設定撥號模式

- 1. 按下 龘 → ▲/▼ → 設定。
- 2. 按下 \ → ▲/▼ → 主機。
- 3. 按下 🌺 → ▲/▼ → 撥號模式。
- 4. 按下 🎇 → ▲/▼ → 複頻 / 脈衝。
- 5. 按下 鸓。

#### 6.5.3 更改系統PIN碼

- 1. 按下 🎇 → ▲/▼ → 設定。
- 2. 按下 齈 → ▲/▼ → 主機。
- 3. 按下 **畿** → ▲/▼ → 更改PIN碼。
- 4. 按下 🎎 → 輸入舊的PIN碼 (預設為: 0000)。
- 5. 按下 🌺 → 輸入新的PIN碼。
- 6. 按下 🎇 → 重新輸入新的PIN碼。
- 7. 按下 鸓。

- 6.5.4 重設主機至預設設定
- 1. 按下 \ → ▲/▼ → 設定。
- 2. 按下 🧱 → ▲/▼ → 主機。
- 3. 按下 🧱 → ▲/▼ → 重設主機。
- 4. 按下 5 → 輸入PIN碼 (預設為: 0000)。
- 5. 按下 鸓。
- 6. 按下 鸓。

#### 6.6 註冊新子機

- 1. 按下 🎎 → ▲/▼ → 註冊子機。
- 2. 按下 🎇 → ▲/▼ → (所需之主機)。
- 3. 按下 🎇 → 輸入PIN碼 (預設為: 0000)。
- 4. 按下 🌺 → 螢幕顯示 長按呼叫鍵!。
- 5. 長按主機底部的呼叫鍵約6秒→螢幕顯示 註冊中...
- 6. 按下 🎎 → 螢幕顯示 子機已註冊。

# 7. 來電顯示

### 7.1 來電清單

此項功能只有在你從電話服務供應商處申請了來電顯示服務之後才可用。

## 7.2 儲存來電清單號碼到電話簿

- 1. 按下 來 .
- 2. ▲/▼ → (所需之記錄)。
- 3. 按下 🎇 → ▲/▼ → 儲存號碼。
- 4. 按下 🇱 → 輸入名稱。
- 5. 按下 🌺 → 輸入電話號碼。
- 6. 按下 \ → ▲/▼ (所需之鈴聲)。
- 7. 按下 驣。

### 7.3 刪除來電清單記錄

- 1. 按下 來 .
- 2. ▲/▼ → (所需之記錄)。
- 3. 按下 🎇 → ▲/▼ → 删除記錄。
- 4. 按下 鸓。
- 5. 按下 5.
- 7.4 删除全部來電清單記錄
- 1. 按下 來電。
- 2. 按下 🎇 → ▲/▼ → 全部删除。
- 3. 按下 54。
- 4. 按下 5.

## 7.5 撥打電話簿記錄

- 1. 按下 來電。
- 2. ▲/▼ → (所需之記錄)。
- 3. 按下 🚠 / 免持 撥打。

## 7.6 儲存來電清單號碼到黑名單

- 1. 按下 來 ்.
- 2. ▲/▼ → (所需之記錄)。
- 3. 按下 🎇 → ▲/▼ → 增至黑名單。
- 4. 按下 🇱 → 輸入名稱。
- 5. 按下 🏭 → 輸入電話號碼。
- 6. 按下 驣。

# 8. 來電過濾

此項功能只有在你從電話服務供應商處申請了來電顯示服務之後才適用。

來電過濾功能讓你可以把號碼列到黑名單,從而自動過濾某些來電。你可以選擇過 濾所有來電,或允許部份儲存於VIP清單內的來電號碼。當通話被過濾後,電話將 不會響鈴。

#### 8.1 選擇過濾模式

- 1. 按下 🎇 → ▲/▼ → 來電過濾。
- 2. 按下 🧱 → ▲/▼ → 設定。
- 3. 按下 🚟 → 過濾模式。
- 4. 按下 🎇 → 過濾所有。
- 5. 按下 些 → 一直開啟 / 定時。
- 6. 按下 🌺。

#### 注意

- 如你於第3步選擇了關閉,設定將於此完成。
- 如你於第5步選擇了 定時,你將需要設定時間期限。

### 8.2 增加號碼到黑名單

- 1. 按下 🎇 → ▲/▼ → 來電過濾。
- 2. 按下 🌺 → 黑名單。
- 3. 按下 🌺 → 新增。
- 4. 按下 🎇 → 輸入名稱。
- 5. 按下 🎇 → 輸入電話號碼。
- 6. 按下 齈。

#### 8.3 編輯黑名單記錄

- 1. 按下 🎇 → ▲/▼ → 來電過濾。
- 2. 按下 🎎 → 黑名單。
- 3. 按下 🎇 ▲/▼ → (所需之記錄)。
- 4. 按下 🎇 → ▲/▼ → 編輯記錄。
- 5. 按下 🇱 → 輸入名稱。
- 6. 按下 🎎 → 輸入電話號碼。
- 7. 按下 鸓。

- 8.4 刪除黑名單記錄
- 1. 按下 5 → ▲/▼ → 來電過濾。
- 2. 按下 🌺 → 黑名單。
- 3. 按下 🌺 → (所需之記錄)。
- 4. 按下 ‱ → ▲/▼ → 删除記錄。
- 5. 按下 5.
- 6. 按下 驣。
- 8.5 删除全部黑名單記錄
- 1. 按下 🎇 → ▲/▼ → 來電過濾。
- 2. 按下 🎎 → 黑名單。
- 3. 按下 鸓。
- 4. 按下 \ → ▲/▼ → 全部删除。
- 5. 按下 驣。
- 6. 按下 齈。
- 8.6 以來電類別過濾來電
- 1. 按下 🎇 → ▲/▼ → 來電過濾。
- 2. 按下 2. 按下 2. pt 2. pt
- 3. 按下 🌺 → ▲/▼ → 來電類別。
- 4. 按下 🎎 → ▲/▼ → 限制顯示 / 國際電話 / 無法顯示 / 公用電話。
- 5. 按下 🧱 → ▲/▼ → 開啟 / 關閉。
- 6. 按下 齈。

# 9. 常見問題

| 問題                          | 解決方法                                                                                       |  |
|-----------------------------|--------------------------------------------------------------------------------------------|--|
| 電話不能操作。                     | <ul> <li>確認電池正確安裝、正確充電。為獲得最佳日常使用效能,用後將子機放回到主機上。</li> </ul>                                 |  |
|                             | • 確保電源變壓器牢固地插入沒有開關控制的牆身插座。                                                                 |  |
|                             | • 確保電話線牢固地插入主機和電話牆壁插口。                                                                     |  |
|                             | <ul> <li>拔出主機電源。大約15 秒後,把電源重新插入,等待1分<br/>鐘讓子機和主機同步。</li> </ul>                             |  |
|                             | <ul> <li>移除並重新插入電池。如果子機仍無法使用,就有必要買<br/>新的電池了。</li> </ul>                                   |  |
|                             | <ul> <li>將主機與電話牆壁插口斷開,插入正在工作的電話。如果<br/>另一個電話不工作,可能是線路或電話服務的問題。致電<br/>你的電話服務提供商。</li> </ul> |  |
| 螢幕上顯示電量                     | • 你把子機放到主機上充電。                                                                             |  |
| 不足。                         | <ul> <li>移除並重新安裝電池,把電用完,然後重新在主機上子機<br/>充電。</li> </ul>                                      |  |
|                             | • 如果以上操作不能解決問題,請更換電池。                                                                      |  |
| 電池不在子機中<br>充電或子機電池<br>不能充電。 | • 確定子機正確地放在主機上。                                                                            |  |
|                             | • 移除並重新安裝電池 , 然後充電16小時。                                                                    |  |
|                             | • 購買新的電池。                                                                                  |  |

| 通話時有干擾。<br>在使用子機通話<br>時聲音變小。 | • 子機可能在有效範圍外。靠近主機一些。                                                                                                    |
|------------------------------|----------------------------------------------------------------------------------------------------|
|                              | <ul> <li>如果你通過電話線申請高速網際網路服務(數位用戶線路—DSL),你務必在電話線和電話牆壁插口之間安裝一個DSL濾波器。濾波器防止DSL干擾造成的噪音和來電者ID顯示問題。與你的DSL服務提供商聯絡,獲取更多DSL濾波器資訊。</li> </ul>             |
|                              | <ul> <li>插入到主機同一電路的家用電器或無線電話可能會產生干擾。嘗試將家用電器或電話主機連接到另一個電源插口上。</li> </ul>                                                                         |
|                              | <ul> <li>其他電子產品可能對你的無線電話產生干擾。安裝電話時<br/>應盡量遠離以下電子裝置:無線路由器、收音機、廣播<br/>塔、尋呼機塔、移動電話、數位電話、內線通話裝置、房<br/>間監視器、電視、錄像機、個人電腦、廚房電器及其他無<br/>線電話。</li> </ul> |
|                              | <ul> <li>如果你的電話和數據機或電流保護器插在一起,把電話(<br/>或數據機/電流保護器)插到其他地方。如果還不能解決<br/>問題,重新放置電話或數據機,讓其相互遠離,或使用不<br/>同的電流保護器。</li> </ul>                          |
|                              | <ul> <li>主機的位置可能會影響無線電話的性能。為了取得更好的<br/>接收效果,把主機安裝在家或辦公室的中心位置,遠離牆<br/>壁或者其他障礙物。許多環境中,提高主機的位置可以提<br/>高子機的整體性能。</li> </ul>                         |
|                              | <ul> <li>把電話線從主機中拔出,插入有線電話。如果通話還不清<br/>楚,可能是線路或電話服務的問題。請聯絡你的電話服務<br/>提供商(可能收費)。</li> </ul>                                                      |
|                              | <ul> <li>如果你家裡的其他電話有同樣的問題,那麼就是線路和<br/>電話服務的問題。請聯絡你的電話服務提供商(可能收<br/>費)。</li> </ul>                                                               |
| 電子設備的常見<br>問題解決方法。           | 如果電話沒有正常響應,把子機放在主機上。如果電話沒有響應,試試下列做法(按照列舉的順序):                                                                                                   |
|                              | • 斷開主機電源。                                                                                                    |
|                              | • 取出子機電池。                                                                                                    |
|                              | • 等數分鐘,然後把電源插入主機。                                                                                                    |
|                              | • 重新安裝電池,並把子機放在主機上。                                                                                                    |
|                              | • 等待子機和主機同步。這最多需要一分鐘。                                                                                                    |

# 10. 產品技術數據

| 室外有效距離           | 300米*                                                                                                    |
|------------------|----------------------------------------------------------------------------------------------------|
| 室内有效距離           | 50米*                                                                                                    |
| 子機運作時間<br>(一般情況) | 待機時間:約100 小時**<br>通話時間:約10 小時**                                                                                    |
| 頻率               | 1880~1895MHz                                                                                                    |
| 信道               | 8                                                                                                    |
| 電源連接/主機變<br>壓器   | 主機變壓器:<br>型號:S003GU0600045<br>輸入: 100-240 V/50-60 Hz/150 mA<br>輸出: 6 V DC/450 mA                                   |
| 電池               | AAA 1.2V 500mAh x 2.<br>鎳氫(Ni-MH)充電電池<br>只使用隨機附送的電池。<br>如果使用不正確型號的電池,會有爆炸的危險。<br>已使用的舊電池應根據現時政府或有關當局指定的收集設<br>施處理。 |
| 運作溫度             | 5°C至40°C                                                                                                    |

\*數值會因為環境影響而改變。

\*\* 數值會因為電池的首次充電成果而有變化。

委製/進口商:聯穎國際股份有限公司 總代理:聯穎國際股份有限公司 地址:新竹市新竹科學園區研發二路22號2樓 電話:03-5788690